Προκειμένου να κάνετε αίτηση εκπροσωπήσεων κάνετε είσοδο είτε με κωδικούς ΓΕΜΗ είτε με κωδικούς Taxisnet επιλέγοντας "**Μετάβαση στην εφαρμογή Εκπροσωπήσεων**"

Στη συνέχεια επιλέγετε "**Νέο αίτημα**"

## Καλωσήλθατε στην εφαρμογή Υποβολής Εκπροσωπήσεων

| Αιτήματα Υπόδειξης Ψηφοφόρων |                 |                 |            |  |  |
|------------------------------|-----------------|-----------------|------------|--|--|
| Κωδικός                      | Ημ/νία Υποβολής | Κατάσταση       | Σημειώσεις |  |  |
| 29                           | 08/10/2024      | Αναμονή Ελέγχου |            |  |  |
| 28                           | 08/10/2024      | Ολοκληρωμένη    |            |  |  |
| 12                           | 07/10/2024      | Ολοκληρωμένη    |            |  |  |
| 9                            | 04/10/2024      | Ολοκληρωμένη    |            |  |  |
| 7                            | 04/10/2024      | Ολοκληρωμένη    |            |  |  |
| 4                            | 04/10/2024      | Ολοκληρωμένη    |            |  |  |
| 1                            | 20/09/2024      | Αναμονή Ελέγχου |            |  |  |

Βάσει του Μέγιστου αριθμού υποδείξεων ανά αίτηση **επιλέγετε τους** εκπροσώπους από τα πρόσωπα που είναι στην οθόνη ή προσθέτετε κάποιο νέο συμπληρώνοντας τη φόρμα και επιλέγετε Εισαγωγή.

| ΤΗΣΗ ΥΠΟΔΕΙΞ                                       | ΗΣ ΨΗΦΟΦΟΡ                                          | ΩN                                      |                     |                             |                     |            |
|----------------------------------------------------|-----------------------------------------------------|-----------------------------------------|---------------------|-----------------------------|---------------------|------------|
| Αίτηση τύπου ΥΠΟΔΕΙΞ<br><b>Μέγιστος αριθμός υπ</b> | Η ΨΗΦΟΦΟΡΩΝ για τι<br>α <b>οδείξεων ανά αίτηση:</b> | ην επιχείρηση μ<br>: <b>3</b>           | ιε αριθμό Γ.        | E.MH. 118387402000 )        | και ΑΦΜ 660074149.  |            |
|                                                    |                                                     |                                         |                     |                             |                     |            |
| Επιλέξτε από τα π<br>Για όσα πρόσωπα               | ταρακάτω πρόσωτ<br>δεν υπάρχουν, μτ                 | τα που υπά <sub>!</sub><br>τορείτε να τ | ρχουν στ<br>α προσθ | ο μητρώο.<br>έσετε πατώντας | Εισαγωγή στο τέλος. |            |
| <b>Φυσικά Πρό</b><br>Αριθμός υποδείξεων τ          | <b>σωπα προς ι</b><br>του σας απομένουν: 3          | υπόδειξη                                |                     |                             |                     |            |
| Ονομα:                                             | Επώνυμο:                                            | πώνυμο: Πατρώνυμα                       |                     | Μητρώνυμο:                  | Ημ/νία έναρξης:     |            |
| ΚΑΡΑΛΑΜΠΟΣ                                         | &<br>                                               | ΓΙΟΛΔΑΣΗΣ                               |                     |                             | 14/01/2021          |            |
| <b>εχεση:</b><br>Διοίκηση/Άλλα Μέλη                | <b>Ιυπος Σχεσης:</b><br>Ατομικό Μέλος               | Αρ. Ταυτότητας                          |                     | Αρ. Διαβατηριοι             | υ: Ημ/νια ληξης:    | ELINOLH:   |
| Ονομα:                                             | Επώνυμο:                                            | Πατρώνυ                                 | μο:                 | Μητρώνυμο:                  | Ημ/νία έναρξης:     |            |
| МІХАНЛ                                             | ΑΓΚΙΣΤΡΙΩΤΗΣ                                        | Φ.                                      |                     |                             | 26/04/1968          |            |
| <b>ξχέση:</b><br>Διοίκηση/Άλλα Μέλη                | <b>Τύπος Σχέσης:</b><br>Ατομικό Μέλος               | Αρ. Ταυτά                               | ότητας:             | Αρ. Διαβατηρίοι             | υ: Ημ/νία λήξης:    | ELIVOLH: 🗆 |
| Ονομα:                                             | Επώνυμο:                                            |                                         | Πατρών              | νυμο:                       | Μητρώνυμο:          |            |
| Σχέση:                                             | Τύπος Σχέσης                                        | ;                                       | Αρ. Ταυ             | τότητας:                    | Αρ. Διαβατηρίου:    |            |
| Διοίκηση/Άλλα μέλη                                 | ×                                                   | ~                                       |                     |                             |                     | Εισαγωγή   |
|                                                    |                                                     |                                         |                     |                             |                     |            |
| Στοιχεία Απόφααρς                                  | Αιοικητικού Οονάνου                                 | Επιχείουσος:                            |                     |                             |                     |            |
|                                                    |                                                     | enverbilo de                            |                     |                             |                     |            |
|                                                    |                                                     |                                         |                     |                             |                     |            |
|                                                    |                                                     |                                         |                     |                             |                     |            |
|                                                    |                                                     |                                         |                     |                             |                     |            |
| Έννραφο Υπόδειξης:                                 | Choose File No file cl                              | hosen                                   |                     |                             |                     |            |
| Ενημερωθείτε από το                                | Portal του Επιμελητηρία                             | ου νια τα έννρο                         | ιφα Υπόδει          | Enc Εκπροσώπων              |                     |            |

Συμπληρώνετε τα "**Στοιχεία Απόφασης Διοικητικού Οργάνου Επιχείρησης**:"

Προσθέτετε το Έγγραφο Υπόδειξης (σε περίπτωση που θέλετε να επισυνάψετε πάνω από ένα έγγραφο, ανεβάστε σε μορφή zip) και επιλέγετε Υποβολή.